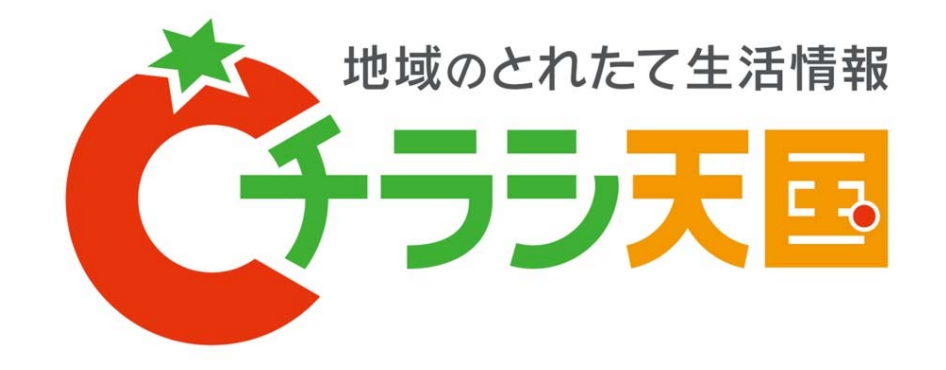

#### チラシ掲載主専用画面 操作マニュアル

2015年 2月

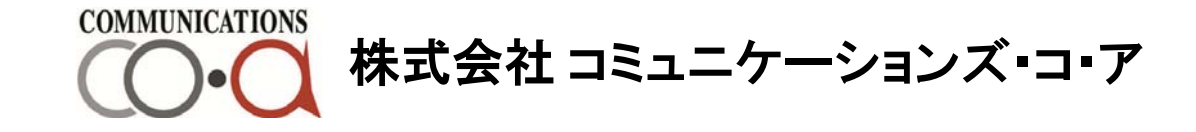

## 掲載主専用画面ログイン方法

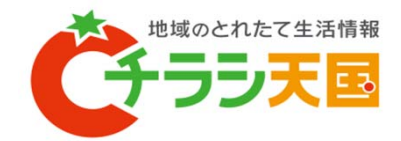

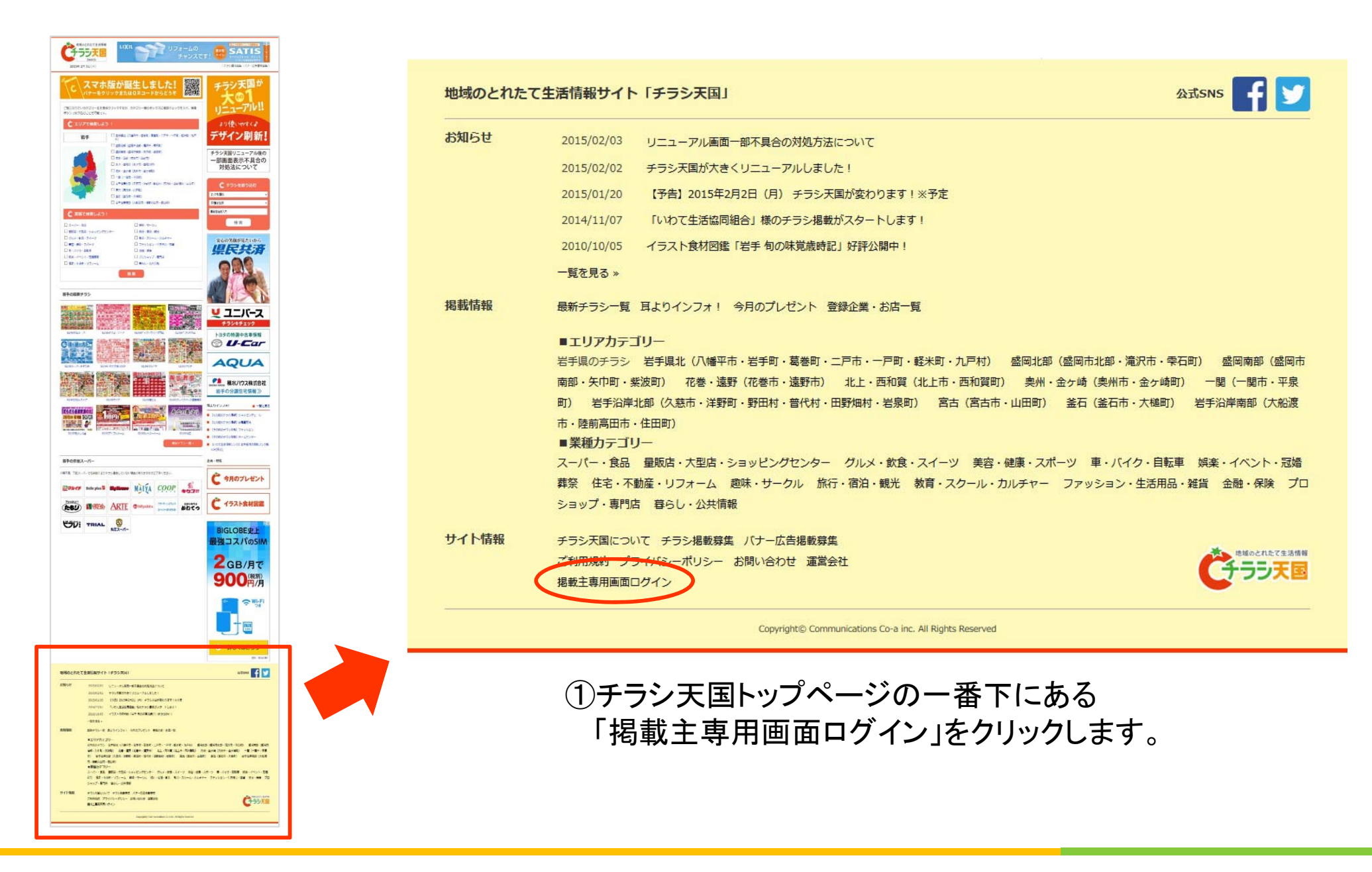

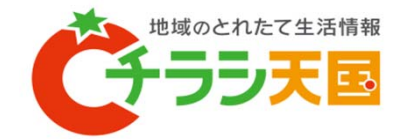

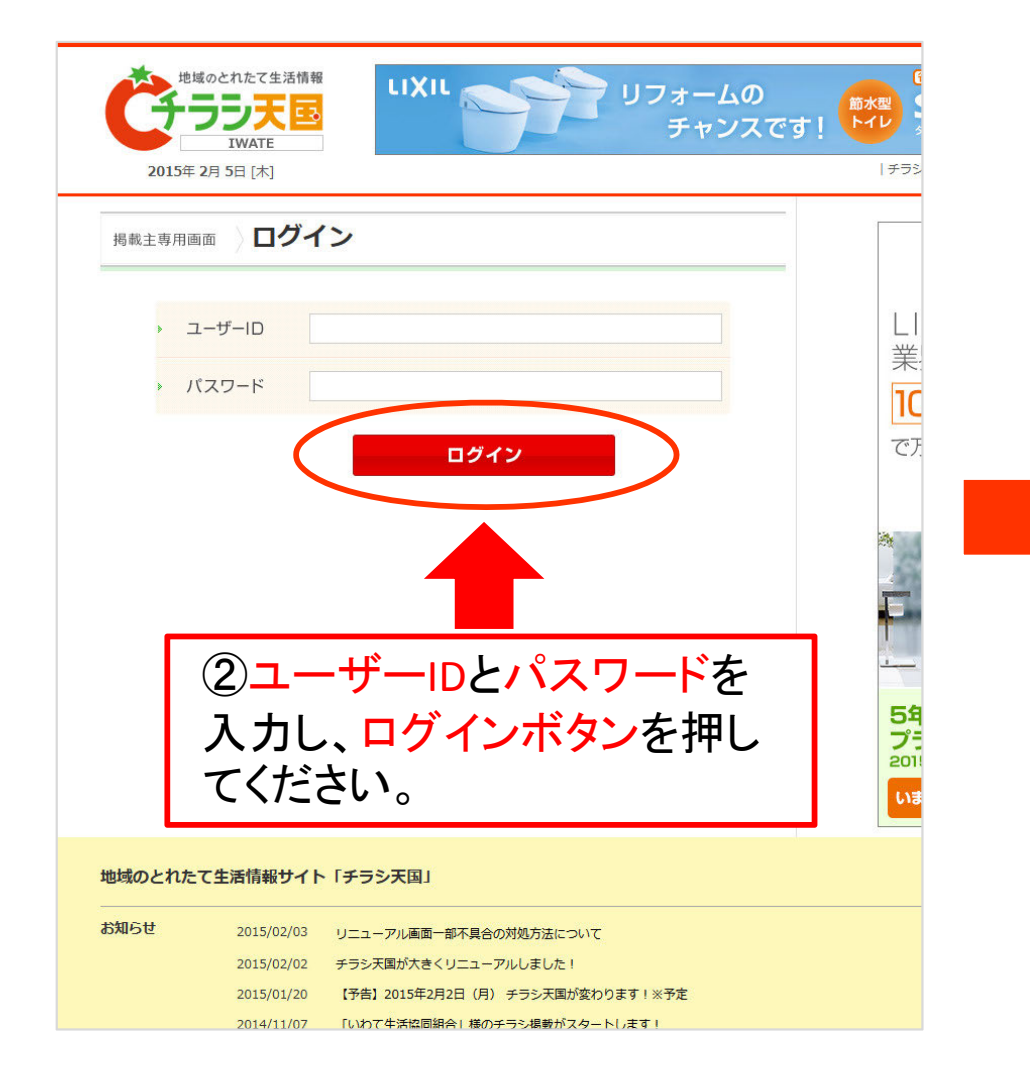

| 周戦主専用画面       定手のとれたて生活情報 チラシ天国様の専<br>用ページ       東北のろ         ・ご契約プラン: プラチナブラン       •連載回転枚数 (公園枚数) : 魚刺服       •連載回方ゴリー選択可厳数 : 3<br>※その他のプランについてはこちらをご覧ください。       東北のろ         ・ご知事 備中のチラシ       ・ご四フロールの登録       ログアウト         ・ 水田登録       ログアウト       小田登録         ・ 水田登録       ログアウト       小田登録         ・ 水田登録       ログアウト       小田登録         ・ 水田登録       ログアウト       小田登録         ・ 水田登録       ログアウト       小田登録         ・ 水田登録       ログアウト       小田登録         ・ 水田登録       ログアウト       小田登録         ・ 水田登録       ログアウト       小田登録         ・ 水田登録       ログアウト       小田登録         ・ 水田登録       ・ 水田登録       ・ 小田登録         ・ 水田登録       ・ 米田会報       ・ 米田会報         ・ 米田 にい愛りは「チラシビュー教」の際で、両面チラシは表表返すたびにカウントいたします。       ・ 米田 記録の力         ・ チラシ天国 お問い合わせメール、Info@chirashi-tengoku.com       ・ 田田会社         が知らせ       2015/02/3       リニューアル画の一部不具合の対処方法について         が知らせ       2015/02/3       リニューアル画の一部不具合の対処方法について | です。<br>2015年        | <ul> <li></li></ul>                  |                                  | ドメイン豊<br>900万件           | 識実績<br>非突破         | .net .       | <b>com .red</b><br>ど この価格は<br>ーデ                  |
|----------------------------------------------------------------------------------------------------|---------------------|--------------------------------------|----------------------------------|--------------------------|--------------------|--------------|---------------------------------------------------|
| ・ご契約プラン: ブラチナブラン ・提載可能炊数 (公開炊数): 無制肥 ・課種カテゴリー選択可能数:3         *その他のブランについてはごちらをご覧ください。         ・デラシー部 フロフィールの登録 ログアウト         ・公用準備中のチラシ         ・取用空気         ・現在公開中のチラシ         ・現在公開中のチラシ         ・以用終了したチラシ (過去1ヶ月間)         ・ご登録いただいたチラシは当サイトで内容確認、承認を経て、希望掲載開始日の午前0時に公開となります。         ・チラシス国 お問い合わせメール info@chirashi-tengoku.com         地域のとれたて生活情報サイト「チラシ天国」         お知らせ       2015/02/3         シニューアル画面一部不見会の対処方法について         このしていて         このしていて                                                                                                    | 揭載主専用画              | ◎ 岩手の<br>◎ 用ペー                       | )とれたて生活<br>-ジ                    | 情報 チラ                    | ラシ天国               | 様の専          | 東北の不調                                             |
| タラシー賞       フロフィールの登録       ログアウト         公開準備中のチラシ       新規登録         現在公開中のチラシ       新規登録         現在公開中のチラシ       第月型登録         現在公開中のチラシ       第月型登録         2       公開整プレたチラシ (過去1ヶ月間)         ※ご登録いただいたチラシ(過去1ヶ月間)       退職金額         ※ご登録いただいたチラシ(当サイトで内容確認、承認を経て、希望提載開始日の午前 0時に公開となりまず、         * 上記「へ数」は「チラシビュー数」の略で、両面チラシは表裏返すたびにカウントいたします。         ・チラシ天国 お問い合わせメール info@chirashi-tengoku.com         地域のとれたて生活情報サイト「チラシ天国」         お知らせ       2015/02/03       リニューアル画面一部不具合の対処方法について         アレージー       アジンドロー                                                                                                    | ■ご契約プラン<br>※その他のプラ  | ン:プラチナプラン<br>ランについてはこちら <sup>7</sup> | ■掲載可能枚数(公開枚数)<br>をご覧ください。        | :無制限 ■業種)                | カテゴリー選択            | 可能数:3        | 激安・丁寧<br>HTMLコー                                   |
| 公開準備中のチラシ       新規登録         現在公開中のチラシ       11月まで、サービン         週花公開中のチラシ       11月まで、サービン         公開終了したチラシ(過去1ヶ月間)       退職金を         * ご登録いただいたチラシ(は当サイトで内容確認、承認を経て、希望掲載開始日の午前0時に公開となります。       退職金を         * ご登録いただいたチラシは当サイトで内容確認、承認を経て、希望掲載開始日の午前0時に公開となります。       実店 打ち         * よ屁 (cv数) は 「チラシビュー数」の略で、両面チラシは表裏返すたびにカウントいたします。       >美容望         ・チラシ天園 お問い合わせメール info@chirashi-tengoku.com       活題の力         お知らせ       2015/02/03 リニューアル画面一部不具合の対処方法について         が知らせ       2015/02/03 リニューアル画面一部不具合の対処方法について                                                                                                    | 5                   | <del>・</del> ラシー覧                    | プロフィールの登録                        |                          |                    | グアウト         | 【外壁塗装<br>ら?                                       |
| 現在公開中のチラシ       11月まで、サービアン         以間終了したチラシ(過去1ヶ月間)       11月まで、サービアン         シはいより       20期後了したチラシ(過去1ヶ月間)         **ご登録いただいたチラシは当サイトで内容確認、承認を経て、希望掲載開始日の午前 0時に公開となります。       退職金者、兆         **ご登録いただいたチラシは当サイトで内容確認、承認を経て、希望掲載開始日の午前 0時に公開となります。       手坊村村         **ご登録いただいたチラシは当サイトで内容確認、承認を経て、希望掲載開始日の午前 0時に公開となります。       >美容容         ** ご登録いたたしたチラシはクトレー酸」の略で、両面チラシは表裏返すたびにカウントいたします。       >美容容         ** チラシ天国 お問い合わせメール info@chirashi-tengoku.com       話題の方         ** 2015/02/03 リニューアル画面一部不具合の対処方法について       アレーブ・レーブ・レーブ・レーブ・レーブ・レーブ・レーブ・レーブ・レーブ・レーブ・                                                                                                    | 公開準備                | 中のチラシ                                |                                  |                          | 新                  | 規登録          | 人キー/ノ影なら                                          |
| 退職金を兆         ** ご蜜録いただいたチラシは当サイトで内容確認、承認を経て、希望掲載開始日の午前0時に公開となります。       無垢材を         ** 上記「Cv数」は「チラシビュー数」の略で、両面チラシは表表返すたびにカウントいたします。       >美容雪         •・チラシ天国 お問い合わせメール info@chirashi-tengoku.com       話題の力         地域のとれたて生活情報サイト「チラシ天国」       お知らせ         2015/02/03       リニューアル画面一部不具合の対処方法について         2015/02/03       リニューアル画面一部不具合の対処方法について                                                                                                    | 現在公開公開終了            | 中のチラシ<br>したチラシ (過去:                  | ヶ月間)                             |                          |                    |              | 11月まで新<br>サービス<br>bit-isle.jp<br>いよいよオー<br>ら利用できる |
| <ul> <li>* ご登録いただいたチラシは当サイトで内容確認、承認を経て、希望提載開始日の午前 0時に公開となります。</li> <li>* 上記「CV数」は「チラシビュー数」の略で、両面チラシは表裏返すたびにカウントいたします。</li> <li>* チラシ天国 お問い合わせメール info@chirashi-tengoku.com</li> <li>* 出想の力</li> <li>* 近辺 5/02/03 リニューアル画面一部不具合の対処方法について</li> </ul>                                                                                                    |                     |                                      |                                  |                          |                    |              | 退職金を知                                             |
| <ul> <li>●チラシ天国 お問い合わせメール info@chirashi-tengoku.com</li> <li>■ # 地域のとれたて生活情報サイト「チラシ天国」</li> <li>お知らせ 2015/02/03 リニューアル画面一部不具合の対処方法について</li> </ul>                                                                                                    | ※ ご登録いた<br>※ 上記「CV数 | だいたチラシは当サイ<br>1」は「チラシビュー巻            | トで内容確認、承認を経て、<br>注) の略で、両面チラシは表裏 | 希望掲載開始日の午前<br>返すたびにカウント・ | i0時に公開とな<br>)たします。 | <b>ミります。</b> | 無垢材を打                                             |
| 地域のとれたて生活情報サイト「チラシ天国」           お知らせ         2015/02/03         リニューアル画面一部不具合の対処方法について                                                                                                    | ■チラシ天国              | お問い合わせメール                            | info@chirashi-tengoku.co         | m                        |                    |              | >美谷室(<br>話題のガラ                                    |
| お知らせ 2015/02/03 リニューアル画面一部不具合の対処方法について                                                                                                    | 地域のとれた              | て生活情報サイト                             | 、「チラシ天国」                         |                          |                    |              |                                                   |
| 2013/02/02 チラン大国が入きくリニューアルしました!                                                                                                    | お知らせ                | 2015/02/03<br>2015/02/02             | リニューアル画面一部不具<br>チラシ天国が大きくリニュ     | !合の対処方法について<br>.ーアルしました! | c                  |              |                                                   |

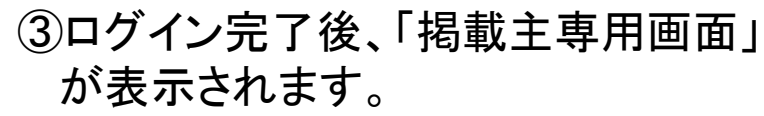

# 各項目の説明

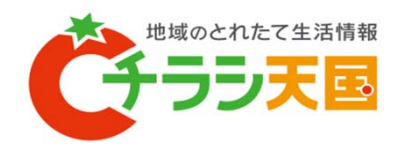

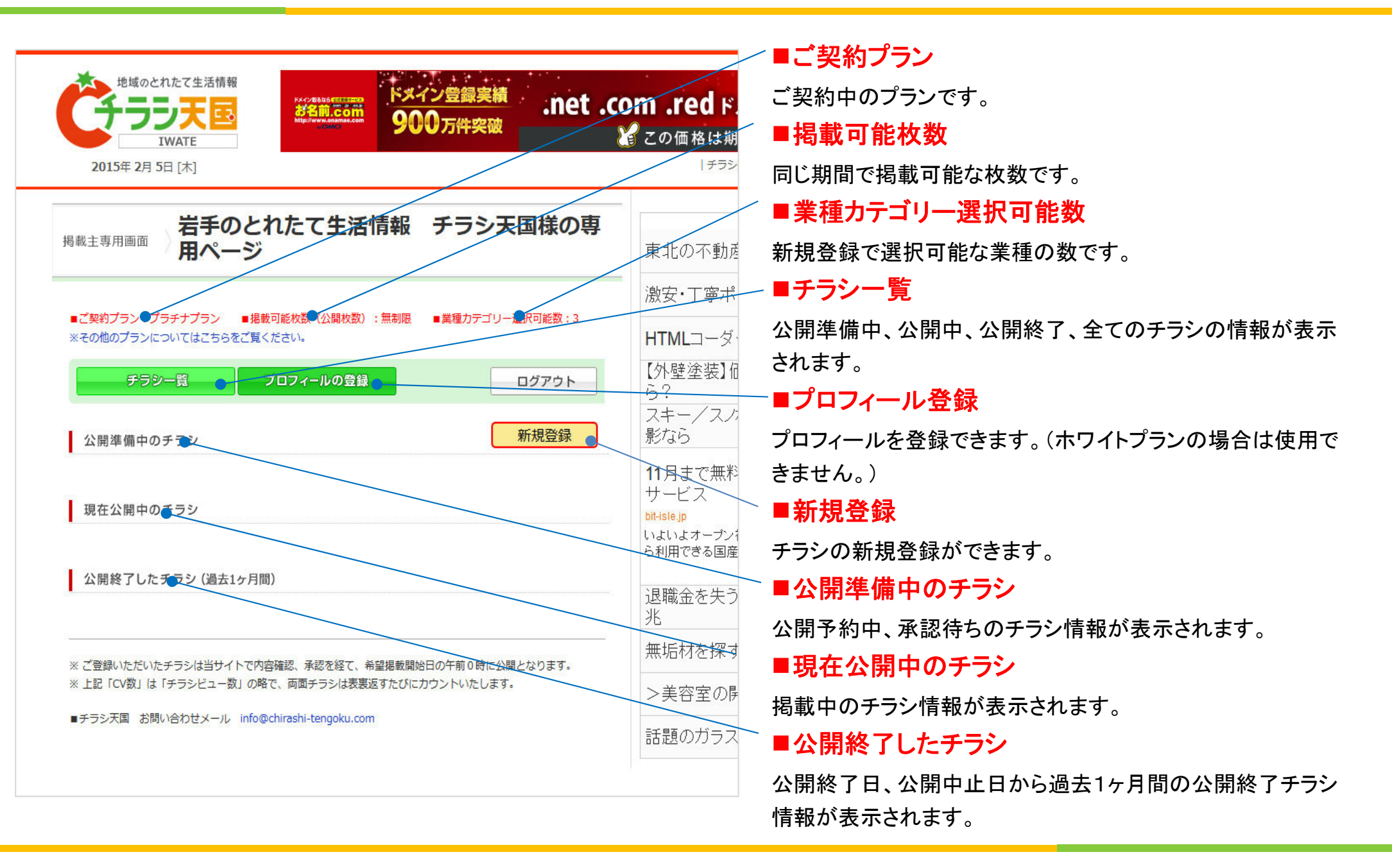

# チラシ掲載方法(手順①~⑦)

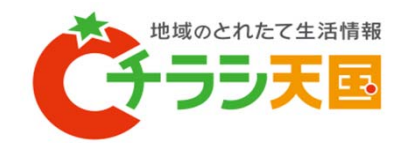

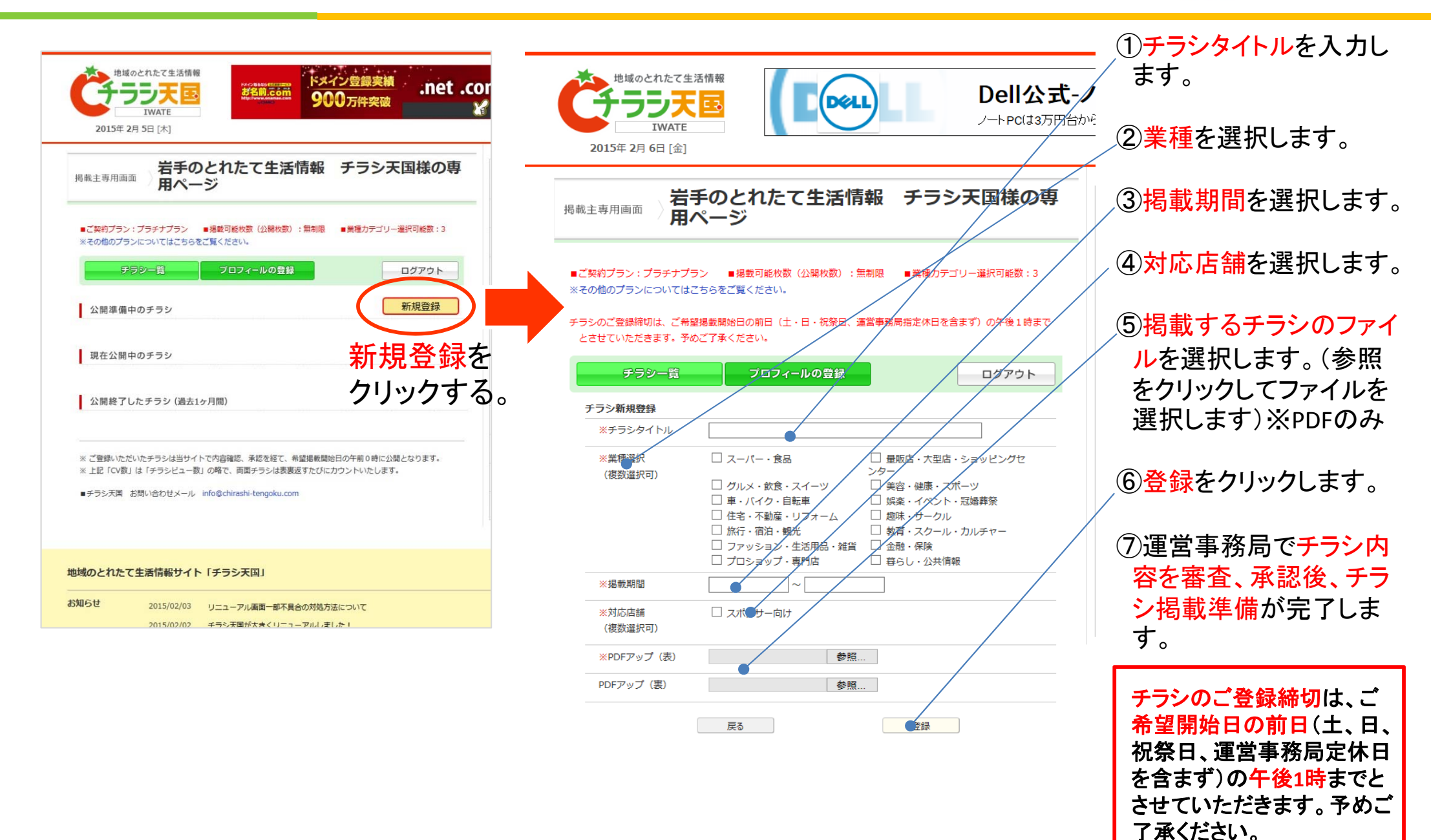

# プロフィール登録 ※ホワイトプランではプロフィールの登録はできません。

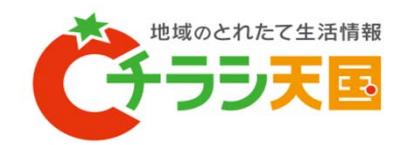

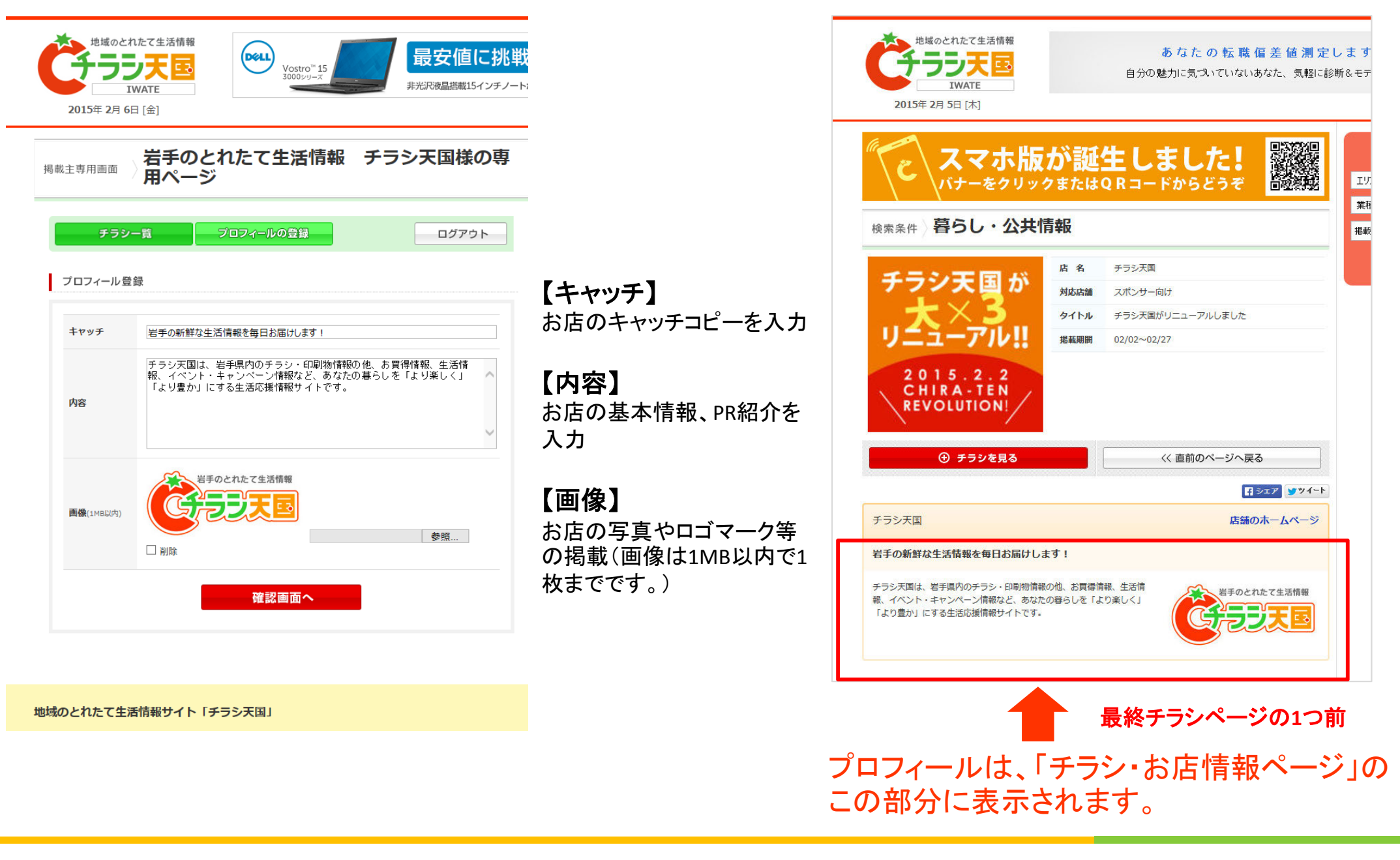